# Come abilitare il trace dettagliato CMS tramite API

### Sommario

Introduzione Prerequisiti Requisiti Componenti usati Configurazione Configurazione tramite postman Verifica Risoluzione dei problemi

### Introduzione

In questo documento viene descritto come abilitare la traccia dettagliata per i log di Cisco Meeting Server (CMS) tramite l'API (Application Programing Interface). Grazie a questa funzione, è possibile abilitare la traccia dettagliata corrente disponibile nella pagina di amministrazione Web anche tramite l'API di gestione.

# Prerequisiti

#### Requisiti

Cisco raccomanda la conoscenza dei seguenti argomenti:

- configurazione CMS.
- Configurazione API.
- Configurazione postman.

#### Componenti usati

Le informazioni fornite in questo documento si basano sulla versione 3.2 di CMS.

Le informazioni discusse in questo documento fanno riferimento a dispositivi usati in uno specifico ambiente di emulazione. Su tutti i dispositivi menzionati nel documento la configurazione è stata ripristinata ai valori predefiniti. Se la rete è operativa, valutare attentamente eventuali conseguenze derivanti dall'uso dei comandi.

# Configurazione

Passaggio 1. Aprire l'interfaccia grafica dell'utente (GUI) di CMS e selezionare **Configurazione > API**.

Passaggio 2. Dall'elenco, selezionare il parametro /api/v1/system/timedLogging.

Passaggio 3. Selezionare Visualizza o Modifica.

| /api/v1/system/timedLogging <    |   |  |  |
|----------------------------------|---|--|--|
| View or edit Table view XML view |   |  |  |
| Object configuration             |   |  |  |
| activeControl                    | 0 |  |  |
| activeSpeaker                    | 0 |  |  |
| api                              | 0 |  |  |
| bfcp                             | 0 |  |  |
| cameraControl                    | 0 |  |  |
| dns                              | 0 |  |  |
| events                           | 0 |  |  |
| ice                              | 0 |  |  |
| sip                              | 0 |  |  |
| tip                              | 0 |  |  |
| webBridge                        | 0 |  |  |

#### Passaggio 4. Modificare il parametro desiderato e selezionare Modifica.

| /api/v1/system/timedLogging |        |         |           |   |  |  |
|-----------------------------|--------|---------|-----------|---|--|--|
| activeControl               |        | 600     | - present | 1 |  |  |
| activeSpeaker               |        | 0       | - present |   |  |  |
| api                         |        | 0       | - present |   |  |  |
| bfcp                        | <      | 600     | - present |   |  |  |
| cameraControl               | $\Box$ | 0       | - present |   |  |  |
| dns                         |        | 0       | - present |   |  |  |
| events                      |        | 0       | - present |   |  |  |
| ice                         |        | 0       | - present |   |  |  |
| sip                         |        | 0       | - present |   |  |  |
| tip                         |        | 0       | - present |   |  |  |
| webBridge                   |        | 0       | - present |   |  |  |
|                             | M      | odify 2 |           |   |  |  |

**Nota:** Il parametro **timedLogging** corrisponde alla durata in secondi per cui il sottosistema di registrazione viene attivato. L'impostazione di un parametro su 0 o su Nothing disattiva un sottosistema di registrazione.

#### Configurazione tramite postman

Passaggio 1. Aprire la configurazione di Postman e collegarsi al CMS.

Passaggio 2. Inviare una richiesta GET a <u>https://CMS-IP:8443/api/v1/system/timedLogging</u>.

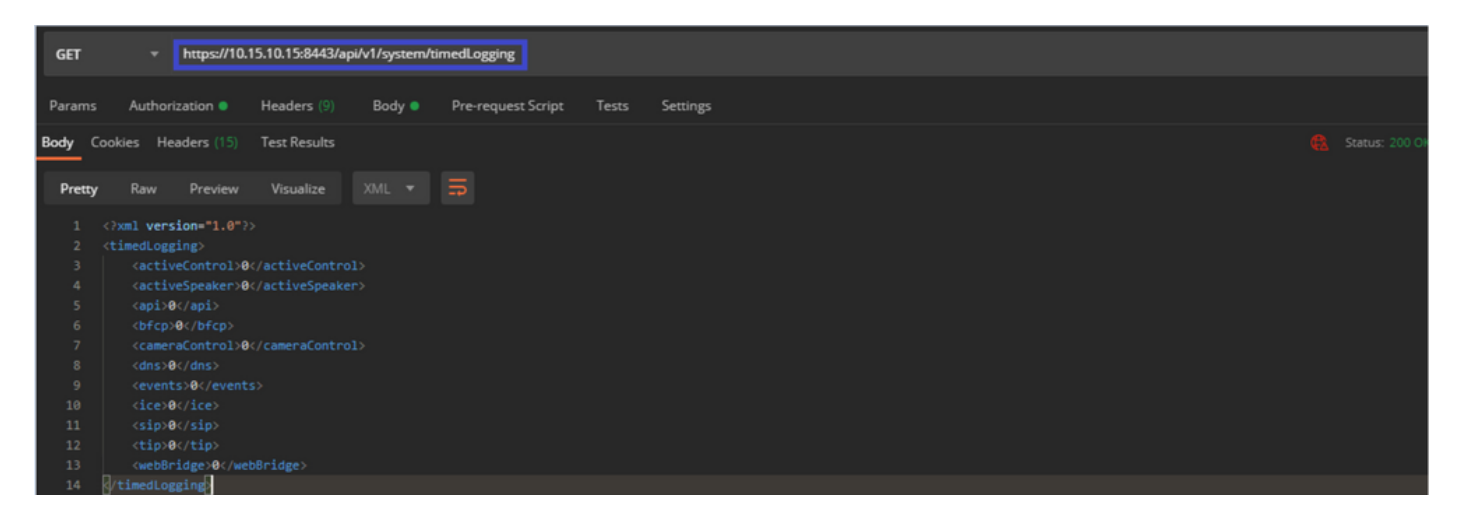

Passaggio 3. Identificare il parametro che si desidera modificare e copiare il valore. Ad esempio, **activeControl**.

Passaggio 4. Passare alla scheda **Body** e incollare il parametro copiato nel passaggio 3, **activeControl**, nella colonna **KEY**.

Passaggio 5. Configurare il nuovo valore nella colonna Value e selezionare il metodo PUT per inviare la richiesta a <u>https://CMS-IP:8443/api/v1/system/timedLogging</u>, come mostrato nell'immagine seguente:

| PU   | https://10.15.10.15:8443/api/v1/system/timedLogging                                                                                             |       | Send                                     | 👻 Save 🔻        |  |  |
|------|----------------------------------------------------------------------------------------------------|-------|------------------------------------------|-----------------|--|--|
| Para | Params Authorization Headers (9) Body Pre-request Script Tests Settings Cookes Code   In none form-data xwww-form-urlencoded raw binary GraphQL |       |                                          |                 |  |  |
|      | KEY                                                                                                    | VALUE | DESCRIPTION                              | ••• Bulk Edit   |  |  |
|      | activeControl                                                                                                    | 600   |                                          |                 |  |  |
|      |                                                                                                    |       |                                          |                 |  |  |
|      |                                                                                                    |       |                                          |                 |  |  |
| Body | Cookies Headers (14) Test Results                                                                                                    |       | 🍓 Status: 200 OK Time: 49 ms Size: 575 8 | Save Response 🔻 |  |  |

# Verifica

Passaggio 1. Passare a CMS > Log > Traccia dettagliata e verificare che il debug sia abilitato.

| Active control tracing          |                                          |                       |                       |                     |         |
|---------------------------------|------------------------------------------|-----------------------|-----------------------|---------------------|---------|
| Active control tracing status   | Enabled for 9 minutes, 55 seconds longer |                       |                       |                     |         |
|                                 | Enable for 1 minute                      | Enable for 10 minutes | Enable for 30 minutes | Enable for 24 hours | Disable |
|                                 |                                          |                       |                       |                     |         |
| Events tracing                  |                                          |                       |                       |                     |         |
| Events websocket tracing status | Disabled                                 |                       |                       |                     |         |
|                                 | Enable for 1 minute                      | Enable for 10 minutes | Enable for 30 minutes | Enable for 24 hours | Disable |
|                                 |                                          |                       |                       |                     |         |
| ICE tracing                     |                                          |                       |                       |                     |         |
| ICE tracing status              | Disabled                                 |                       |                       |                     |         |
|                                 | Enable for 1 minute                      | Enable for 10 minutes | Enable for 30 minutes | Enable for 24 hours | Disable |
|                                 |                                          |                       |                       |                     |         |
| Camera control tracing          |                                          |                       |                       |                     |         |
| Camera control tracing status   | Disabled                                 |                       |                       |                     |         |
|                                 | Enable for 1 minute                      | Enable for 10 minutes | Enable for 30 minutes | Enable for 24 hours | Disable |
|                                 |                                          |                       |                       |                     |         |
| BFCP tracing                    |                                          |                       |                       |                     |         |
| BFCP tracing status             | Enabled for 9 minutes,                   | 55 seconds longer     |                       |                     |         |
|                                 | Enable for 1 minute                      | Enable for 10 minutes | Enable for 30 minutes | Enable for 24 hours | Disable |
|                                 |                                          |                       |                       |                     |         |

Passaggio 2. Dopo aver abilitato i debug, i log del CMS visualizzano le righe successive:

Line 217707: Jul 3 15:01:22.811 user.info cms1 host:server: INFO : Active control tracing now enabled Line 217708: Jul 3 15:01:42.994 user.info cms1 host:server: INFO : BFCP tracing now enabled

#### Risoluzione dei problemi

Al momento non sono disponibili informazioni specifiche per la risoluzione dei problemi di questa configurazione.